## Sibelius

| 1. | BIEN (                                                                                           | CONFIGURÉ SIBELIUS                                                                                                    | 3                                            |
|----|--------------------------------------------------------------------------------------------------|----------------------------------------------------------------------------------------------------|----------------------------------------------|
|    | 1.1. 0                                                                                           | PTIONS GÉNÉRALES                                                                                                    | 3                                            |
|    | 1.1.1.                                                                                           | Réglages Playback Audio                                                                                                    | 3                                            |
|    | 1.1.2.                                                                                           | Retirer le son de démarrage de Sibelius                                                                                                    | 3                                            |
|    | 1.1.3.                                                                                           | Changer la texture de fond de la partition                                                                                                    | 3                                            |
|    | 1.1.4.                                                                                           | Laptop sans pavé numérique                                                                                                    | 3                                            |
|    | 1.2. Po                                                                                          | DUR CHAQUE NOUVELLE PARTITION                                                                                                    | 4                                            |
|    | 1.2.1.                                                                                           | Paramètre de mise en page                                                                                                    | 4                                            |
|    | 1.2.2.                                                                                           | Réglages des Règles de gravure                                                                                                    | 4                                            |
|    | 1.2.2.                                                                                           | 1. Accidentals and Dots                                                                                                    | 4                                            |
|    | 1.2.2.                                                                                           | 2. Bar numbers                                                                                                    | 5                                            |
|    | 1.2.2.                                                                                           | 3. Chord Symbols                                                                                                    | 5                                            |
|    | 1.2.2.                                                                                           | 4. Instruments                                                                                                    | 5                                            |
|    | 1.2.2.                                                                                           | <ol> <li>Reliedisal ividiks</li></ol>                                                                                                    | 5                                            |
|    | 123                                                                                              | Réalage de la lecture audio                                                                                                    | 6                                            |
|    | 1.2.5.                                                                                           |                                                                                                    |                                              |
| 3. | CRÉA1                                                                                            | FION DE PARTITION                                                                                                    | 7                                            |
|    | 31 U <sup>.</sup>                                                                                | ΤΙΙ ΙΤΔΙΡΕ DE CRÉATION                                                                                                    | 7                                            |
|    | 3.2. DI                                                                                          | ÉCOLIVERTE DE L'INTERFACE.                                                                                                    | 7                                            |
|    | 3.2.1.                                                                                           | Les onalets du ruban                                                                                                    | 7                                            |
|    | 3.3. N                                                                                           | avigation et affichage dans Sibelius                                                                                                    | 10                                           |
|    | 3.3.1.                                                                                           | Naviaation dans la Partition :                                                                                                    | 10                                           |
|    | 3.3.1.                                                                                           | Zoom Rapide :                                                                                                    | 10                                           |
|    | 3.3.2.                                                                                           | Vue Panoramiaue :                                                                                                    | 10                                           |
|    | 3.3.3.                                                                                           | Afficher et masauer les Panneaux :                                                                                                    | 10                                           |
|    | 3.3.4.                                                                                           | Conseils d'Utilisation :                                                                                                    | 10                                           |
|    |                                                                                                  |                                                                                                    |                                              |
| 4. |                                                                                                  |                                                                                                    | 11                                           |
| 5. | CHAN                                                                                             | GEMENT DE SIGNATURE RYTHMIQUE, ARMURE, BARRE DE MESURE, CLÉ, ETC                                                                                                    | 11                                           |
|    | 5.1. LE                                                                                          | S MESURES                                                                                                    | 12                                           |
|    | 5.2. Cł                                                                                          | HANGEMENT DE SIGNATURE RYTHMIQUE                                                                                                    | 12                                           |
|    | 5.3. Cł                                                                                          | HANGEMENT DE CLEF                                                                                                    | 12                                           |
|    | 5.5. Cł                                                                                          | HANGEMENT D'ARMURE                                                                                                    | 13                                           |
| 6  |                                                                                                  |                                                                                                    | 12                                           |
| 0. |                                                                                                  |                                                                                                    | 13                                           |
|    | 6.1. LE                                                                                          | KEYPAD                                                                                                    | 14                                           |
|    | 6.1.1.                                                                                           | Les panneaux du Keypad                                                                                                    | 16                                           |
|    | 6.1.2.                                                                                           | Les rythmes « -let »                                                                                                    | 18                                           |
| 7. | LES LI                                                                                           | GNES ET SYMBOLES                                                                                                    | 18                                           |
|    | 7.1. LE                                                                                          | S BARRE DE MESURES                                                                                                    | 18                                           |
|    | 7.2. Le                                                                                          |                                                                                                    | 18                                           |
|    |                                                                                                  | S LIGNES                                                                                                    | _                                            |
|    | 7.3. LE                                                                                          | S LIGNES                                                                                                    | 18                                           |
| 8. | 7.3. LE                                                                                          | IGNES<br>S SYMBOLES<br>ASES DE LA MISE EN PAGE                                                                                                    | 18<br>19                                     |
| 8. | 7.3. LE<br>  LES BA<br>8.1. RE                                                                   | IGNES                                                                                                    | 18<br><b>19</b><br>19                        |
| 8. | 7.3. Le<br><b>  LES B</b><br>8.1. Re<br>8.2. Au                                                  | IS LIGNES<br>SYMBOLES<br>ASES DE LA MISE EN PAGE<br>EGROUPER LES MESURES VIDES<br>JTOMATISER LES SAUTS DE SYSTÈMES                                                                                                    | 18<br>19<br>19<br>19                         |
| 8. | <ul> <li>7.3. Le</li> <li>I LES BA</li> <li>8.1. Re</li> <li>8.2. Au</li> <li>8.3. Co</li> </ul> | IGNES<br>S SYMBOLES<br>ASES DE LA MISE EN PAGE<br>EGROUPER LES MESURES VIDES<br>JTOMATISER LES SAUTS DE SYSTÈMES<br>DRRIGER MANUELLEMENT LES SAUTS DE SYSTÈMES                                                                        | 18<br>19<br>19<br>19<br>19                   |
| 8. | 7.3. LE<br><b>  LES B</b><br>8.1. RE<br>8.2. Au<br>8.3. Co<br>8.4. Co                            | IS LIGNES<br>S SYMBOLES<br>ASES DE LA MISE EN PAGE<br>EGROUPER LES MESURES VIDES<br>JTOMATISER LES SAUTS DE SYSTÈMES<br>DRRIGER MANUELLEMENT LES SAUTS DE SYSTÈMES<br>DRRIGER MANUELLEMENT LES SAUTS DE PAGES                         | 18<br>19<br>19<br>19<br>19<br>19             |
| 8. | 7.3. LE<br><b>  LES B</b><br>8.1. RE<br>8.2. Au<br>8.3. Co<br>8.4. Co<br>8.5. Fo                 | IS LIGNES<br>S SYMBOLES<br>ASES DE LA MISE EN PAGE<br>EGROUPER LES MESURES VIDES<br>JTOMATISER LES SAUTS DE SYSTÈMES<br>DRRIGER MANUELLEMENT LES SAUTS DE SYSTÈMES<br>DRRIGER MANUELLEMENT LES SAUTS DE PAGES<br>DCRS SUR LES PORTÉES | 18<br>19<br>19<br>19<br>19<br>19<br>19<br>19 |

| 9.    | EXTRAIRE SCORE ET PARTITIONS SÉPARÉES   | 20 |
|-------|-----------------------------------------|----|
| 9.1.  | Impression de la Partition              | 20 |
| 9.1.  | EXPORTATION DE LA PARTITION             | 20 |
| 10.   | ÉCRITURE AVANCÉE                        | 20 |
| 10.1. | Outil Filtres                           | 20 |
| 10    | 0.1.1. Utilisation de l'Onglet "Filtre" |    |
| 10.3. | OUTILS DE GROUPING RYTHMIQUE            | 21 |
| 10    | 0.3.1. Appliqué de manière générale     |    |
| 10    | 0.3.2. Via le pavé numérique            |    |
| 10.4. | LES APPOGIATURES                        | 22 |
| 10.5. | Outil Ossia                             | 22 |
| 10.6. | ECRITURE PAR INTERVALLE                 | 22 |
| 10.7. | Ecriture à plusieurs voix               | 23 |
| 10.8. | OUTIL TRANSPOSITION                     | 23 |
| 10.9. | OUTILS DE TRANSFORMATIONS               | 23 |
| 10.10 | ). Outils Exploser / Réduire            | 23 |
| 10.11 | CADENCE SANS TEMPO                      | 24 |
| 11.   | LES TEXTES                              | 24 |
| 11.1. | Symboles d'accord                       | 24 |
| 11.2. | Paroles                                 | 24 |
| 11.3. | ÉQUIVALENCE RYTHMIQUE                   | 25 |
| 11.4. | Texte divers                            | 25 |
| 12.   | MISE EN PAGE AVANCÉE : L'INSPECTEUR     | 25 |
| 12.1. | OUTIL GENERAL                           | 25 |
| 12.2. | OUTIL PLAYBACK                          |    |
| 12.3. | OUTIL NOTES                             |    |
| 12.4. | Ουτιί Τεχτ                              | 26 |
| 14.   | RÉCAPITULATIF DES RACCOURCIS            | 27 |
| 14.1. | RACCOURCIS VISUALISÉ SUR CLAVIER        | 27 |
|       |                                         | 27 |
| 14.2. | LISTE EXHAUSTIVE DES RACCOURCIS         |    |

## 1. | Bien configuré Sibelius

#### 1.1. Options générales

#### 1.1.1. Réglages Playback Audio

- Onglet PLAY > SETUP > PLAYBACK DEVICES (Petite icone)
- En bas à gauche de la fenêtre > Onglet Audio Engine Options...
- Choisir votre interface Audio

#### 1.1.2. Retirer le son de démarrage de Sibelius

- Onglet File > Preferences > Other
- Onglet When Sibelius Starts > Décocher Play music

#### 1.1.3. Changer la texture de fond de la partition

• Onglet File > Preferences > Textures

#### <u>Conseil :</u>

Choisir une texture de préférence pas blanche..

#### <u>Exemple :</u>

Paper : Paper, cream filter Desk : Paper, papyrus

#### 1.1.4. Laptop sans pavé numérique

Solution 1 : Pour utiliser les raccourcis clavier de l'ordinateur portable avec Sibelius :

- 1. Choisissez Fichier > Préférences.
- 2. Sélectionnez la page Raccourcis clavier.
- 3. Sélectionnez les raccourcis clavier de l'ordinateur portable dans le menu Ensemble de fonction actuel en haut de la boîte de dialogue.
- 4. Cliquez sur OK.

Désormais, au lieu d'utiliser les chiffres du pavé numérique, vous pouvez utiliser les chiffres standard en haut de votre clavier, qui correspondent aux mêmes chiffres sur le pavé numérique. Lorsque cet ensemble de fonctions est utilisé, utilisez Maj + 1 à Maj + 9 pour entrer des intervalles au-dessus d'une note. Solution 2 : Acheter un pavé numérique séparé à connecter à votre ordinateur via USB, ce qui vous permettra d'utiliser les raccourcis standard de Sibelius.

#### **1.2.** Pour chaque nouvelle partition

#### 1.2.1. Paramètre de mise en page

• Onglet Layout > Document setup > Normal Staff Size

#### <u>Conseils :</u>

Partition individuelle : 7.0mm Dans les scores : 5.0mm. Peut-être grossi pour des élèves débutants

• Onglet Layout > Staff Spacing > Space between

#### <u>Conseils :</u>

Partition individuelle : Stave 9.0 | Systems 12.0 Dans les scores Stave 6.5 | Systems 9.0

#### 1.2.2. Réglages des Règles de gravure

• Onglet Appearance > Engraving Rules

#### 1.2.2.1. Accidentals and Dots

o Réglages des règles d'altérations

#### <u>Conseil :</u>

Cocher > Show cautionary accidentals in parentheses Cocher > Apply auto cautionaries only up to first note of next bar

#### 1.2.2.2. Bar numbers

o Réglages de l'affichage des numéros de mesures

#### <u>Conseil :</u>

Cocher > Hide at rehearsal marks

• Possibilité de régler les styles de texte (cf. 1.2.2.6)

#### 1.2.2.3. Chord Symbols

• Réglages de l'affichage des accords textes

#### <u>Conseil</u> :

Cocher > Chords text only

- Suffix element : définir à votre guise
- Possibilité de régler les styles de texte (cf. 1.2.2.6)

#### 1.2.2.4. Instruments

o Réglages de l'affichage des noms des instruments

#### <u>Conseil</u> :

Instrument and staff names : définir à votre guise

• Possibilité de régler les styles de texte (cf. 1.2.2.6)

#### 1.2.2.5. Rehearsal Marks

- Réglages du format des repères de répétition
- Possibilité de régler les styles de texte (cf. 1.2.2.6)

## 1.2.2.7. <u>Text Style</u>

- o Font
- o Souligner
- Bordure et cercle...

#### 1.2.3. Réglage de la lecture audio

• Onglet PLAY > Performance

Les paramètres :

- Espressivo : réaction de la lecture au nuance et articulation
- Rubato : Réaction de la lecture au rubato et ritardendo
- Rythmic feel : Feeling rythmique de lecture

## 3. | Création de partition

#### 3.1. Utilitaire de création

Cet utilitaire peut faire gagner du temps, mais en soit ne sert à rien.. Les champs sont explicites mais tout est modifiable part la suite dans l'interface.

## 3.2. Découverte de l'interface

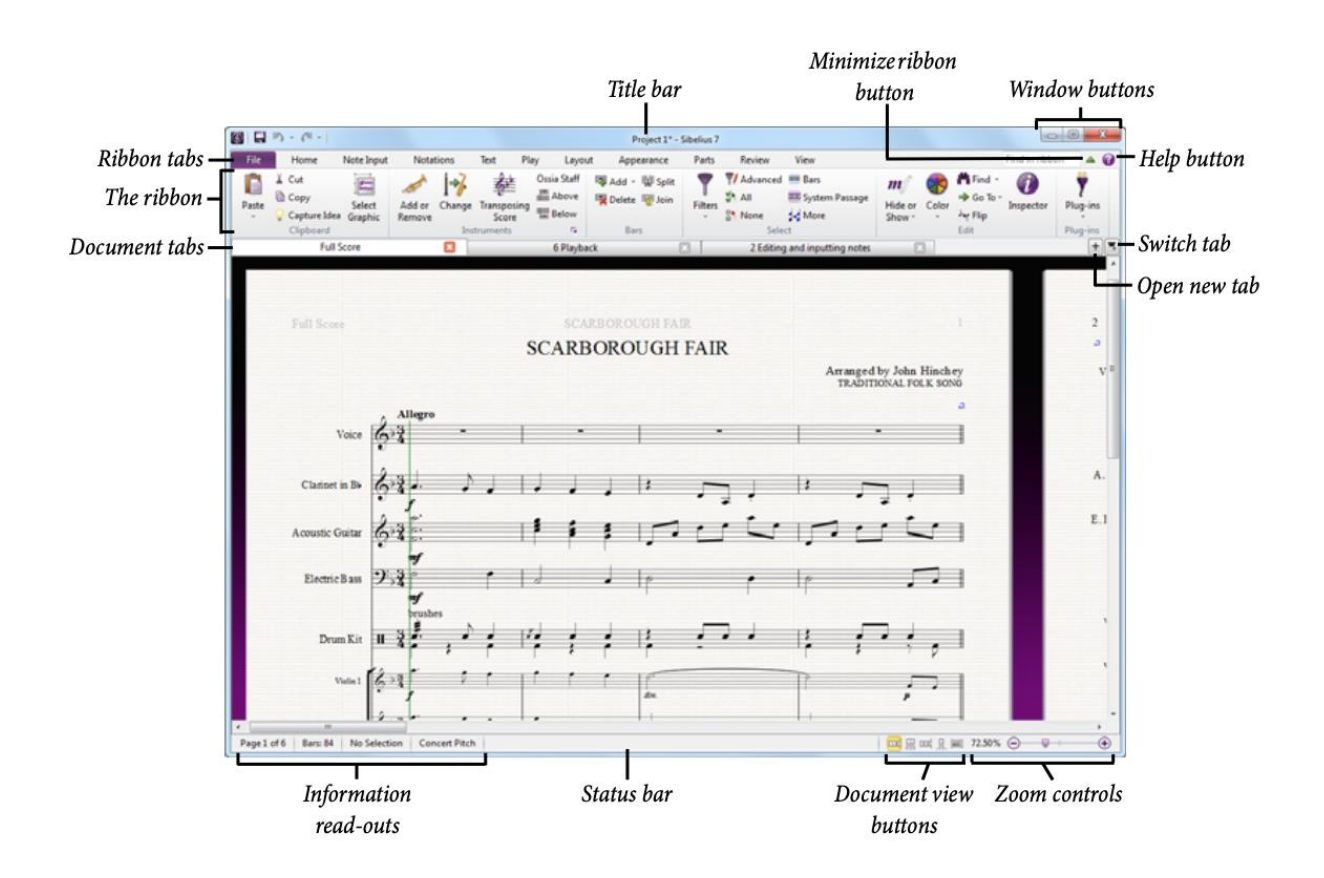

3.2.1. Les onglets du ruban

FILE : différent des autres onglets.

il permet d'importer et d'exporter des fichiers dans différents formats, d'imprimer, d'accéder à des fonctionnalités spéciales d'apprentissage et d'enseignement, d'obtenir de l'aide détaillée.

Les autres onglets sont classés selon l'ordre dans lequel vous effectuez habituellement des tâches tout en travaillant sur une partition, de sorte que lorsque vous avancez dans un projet du début à la fin, vous travaillez généralement de gauche à droite dans les onglets du ruban.

HOME : Opérations de configuration basique de la partition.

- Ajout et suppression d'instruments
- Ajout et suppression de mesures
- Transposition du score
- Opération de presse-papiers
- Les filtres Sibelius

NOTE INPUT : Commandes relatives à la saisie de note et édition de notes

- Choix du type de saisie
- Outil -plet (triplet, quintuplet)
- Répétition ou transposition d'une séquence
- La commutation de voix
- Outils de composition tels que l'explosion/réduction
- Outils de transformations telles que la rétrogradation, l'inversion, etc.

**NOTATIONS** : Toutes les symbole et lignes de base qui ne sont pas des notes.

- Changement de clef, d'armure, de signature rythmique et de barres de mesures
- Outils lignes
- Outils symbole transposition d'une séquence
- Modifications des hampes et des têtes de notes
- Outil crochet et accolade
- Ajout d'image

TEXT : Tous les outils de textes.

- Contrôles de style et de taille de police
- Choix du style de texte
- Outils paroles
- Symboles d'accords
- Repère de répétition
- Numérotation de mesures et de pages.

PLAY : Tous les outils de lecture audio.

- Configuration audio
- Commandes de transport,
- Outils Live Tempo,
- Outils Live Playback
- Options d'interprétation les marques de votre partition pendant la lecture.

LAYOUT : Configuration de mise en page

- Taille des pages
- Taille et espacement des portées
- Outil masquage des portées
- Options de mise en page magnétique
- Option de format

**APPEARANCE** : Options qui affectent l'apparence visuelle de la partition

- Choix du style et des règle de gravure
- Espacement des notes et des noms d'instruments,
- Commandes pour réinitialiser la conception, la position ou d'autres propriétés des objets de votre partition

**PARTS** (Sibelius | Ultimate uniquement) : Options relatives aux parties individuelles des instruments.

**REVIEW** : Ajout et révision de commentaires, création et gestion de plusieurs versions dans votre partition, comparaison de révisions et accès à divers plug-ins de relecture.

VIEW : Modification des paramètres liés à l'apparence des "éléments invisibles".

- Masquage ou affichage de panneaux supplémentaires pour des opérations avancées
- Arrangement ou basculement entre les fenêtres de documents ouvertes.

## 3.3. Navigation et affichage dans Sibelius

#### 3.3.1. Navigation dans la Partition :

Pour vous déplacer dans la partition, faites glisser la partition avec votre souris. Utilisez le "Navigateur" ("**View > Panels >Navigator**"), une vue miniature de certaines pages, pour une navigation plus facile.

#### 3.3.1. Zoom Rapide :

Utilisez les raccourcis clavier **Command + "+"** pour zoomer et **Command + "-"** pour dézoomer. Le zoom peut également être effectué avec le raccourcis : **Command + molette de la souris**. (Zoom toujours sur la sélection)

#### 3.3.2. Vue Panoramique :

Pour passer en mode Panorama, utilisez le menu "**View > Document View > Panorama**" ou le raccourci **Shift+P**. Cette vue affiche la partition sur une seule page, vous permettant de travailler sans défilement vertical.

#### 3.3.3. Afficher et masquer les Panneaux :

Utilisez les cases à cocher dans le menu "**View > Panels**" pour masquer ou afficher les panneaux. Les panneaux les plus utiles pour l'écriture sont : "Transport" (Outil de lecture), "Navigator" (affichage de la partition en miniature) et le "Keypad" (Affichage du pavé de fonction).

#### 3.3.4. Conseils d'Utilisation :

Apprenez les raccourcis clavier pour gagner du temps.

|                       | Fonction                     | Raccourcis                       |
|-----------------------|------------------------------|----------------------------------|
| Zoom                  |                              |                                  |
|                       | Zoom in                      | $\Re$ + « + » ou $\Re$ + molette |
|                       | Zoom out                     |                                  |
| Vue panoramique       |                              |                                  |
|                       | Activer ou désactiver la vue | û + P                            |
|                       | panoramique                  |                                  |
| Changement d'outil    |                              |                                  |
|                       | Annuler la sélection ou les  | Esc                              |
|                       | opérations                   |                                  |
| Se déplacer entre les |                              |                                  |
| notes                 |                              |                                  |

| Note précédente                      | ←                                |
|--------------------------------------|----------------------------------|
| Note suivante                        | $\rightarrow$                    |
| Mesure précédente                    | ¥ + ←                            |
| Mesure suivante                      | $\Re + \rightarrow$              |
| Sélection groupes de notes suivantes | û + ←                            |
| Sélection groupes de notes           | $\hat{\mathbb{1}} + \rightarrow$ |
| précédentes                          |                                  |
| Sélection groupes de mesures         | û + ∺ + ←                        |
| suivantes                            |                                  |
| Sélection groupes de mesures         | û + ೫ + →                        |
| précédentes                          |                                  |
| Sélectionner un passage              | Clic + Shift + Clic              |
| Tout sélectionner                    | Cmd + A                          |

## 4. | Définir l'instrumentarium

Pour définir l'instrumentarium nous avons 3 techniques :

- Dans le menu de configuration rapide au lancement du logiciel.
- En cliquant sur le 1er ruban « ajout suppression d'instruments »
- En utilisant le raccourcis clavier : touche I

# 5. | Changement de signature rythmique, armure, barre de mesure, clé, etc...

RDV sur le ruban NOTATIONS

On commence par définir le nombre de mesure, la signature rythmique, l'armure et les clés

#### 5.1. Les mesures

Pour définir le nombre de mesures nous avons 2 techniques :

- RDV sur le ruban HOME > Bars .
- En cliquant sur la flèche en dessous de Add nous pouvons :
  - Ajouter une mesure à la fin
  - Ajouter une mesure à la sélection
  - Ajouter plusieurs mesures
- En utilisant les raccourcis clavier :
  - Cmd + B : Ajouter une mesure à la fin
  - Shift + Cmd + B : Ajouter une mesure à la sélection
  - Alt + B : Ajouter plusieurs mesures

#### 5.2. Changement de signature rythmique

Pour définir la signature rythmique nous avons 3 techniques :

• Dans le menu de configuration rapide au lancement du logiciel.

Une fois le projet commencé, après avoir sélectionné les mesures souhaitées avec **Clic + Shift + Clic** ou toutes les mesure avec **Cmd + A :** 

- En cliquant sur le ruban NOTATION > « Time Signature »
- En utilisant le raccourcis clavier : touche T

Dans ce menu : Sélectionner la métrique souhaitée ou la créer sur « More Options »

## 5.3. Changement de clef

Pour définir un changement de clef rythmique nous avons 2 techniques :

Sélectionné les mesures souhaitées avec Shift + clic ou toutes les mesure avec Cmd + A :

- En cliquant sur le ruban NOTATION > « Clef »
- En utilisant le raccourcis clavier : touche **Q**

Dans ce menu : Sélectionner la métrique souhaitée ou la créer sur « More Options »

#### 5.5. Changement d'armure

Pour définir la signature rythmique nous avons 3 techniques :

• Dans le menu de configuration rapide au lancement du logiciel.

Une fois le projet commencé, après avoir sélectionné les mesures souhaitées avec **Shift + clic** ou toutes les mesure avec **Cmd + A :** 

- En cliquant sur le ruban NOTATION > « Key Signature »
- En utilisant le raccourcis clavier : touche K

Dans ce menu : Sélectionner la métrique souhaitée ou la créer sur « More Options »

## 6. | Saisie de notes

Pour saisir et éditer des notes dans Sibelius, il existe plusieurs méthodes, notamment la saisie avec la souris, le clavier MIDI, le clavier d'ordinateur, etc. Cependant, l'utilisation du clavier d'ordinateur est souvent la plus rapide. Uniquement celle-ci sera traité dans ce document.

RDV sur le ruban NOTE INPUT

Comprendre l'écriture rapide en 4 outils :

Rythme = Pavé numérique Notes = A B C D E F G (cf. American system) Saut d'octave = Cmd+1/↓. Saut de note = 1/↓

Pour écrire : on tape le rythme puis les notes

## 6.1. Le keypad

Élément essentiel : Comprendre le pavé numérique

Pour masquer ou afficher le Pavé : Sélectionner **Affichage> Panneaux> Pavé** ou utiliser le raccourci **Cmd+Alt+K** 

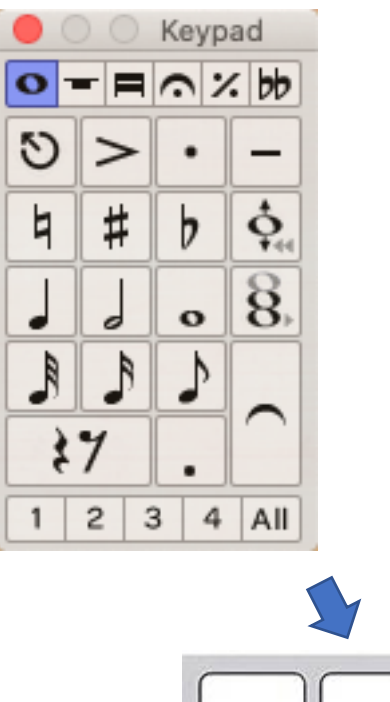

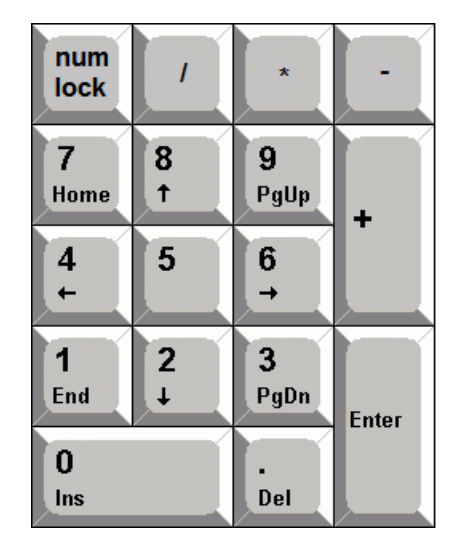

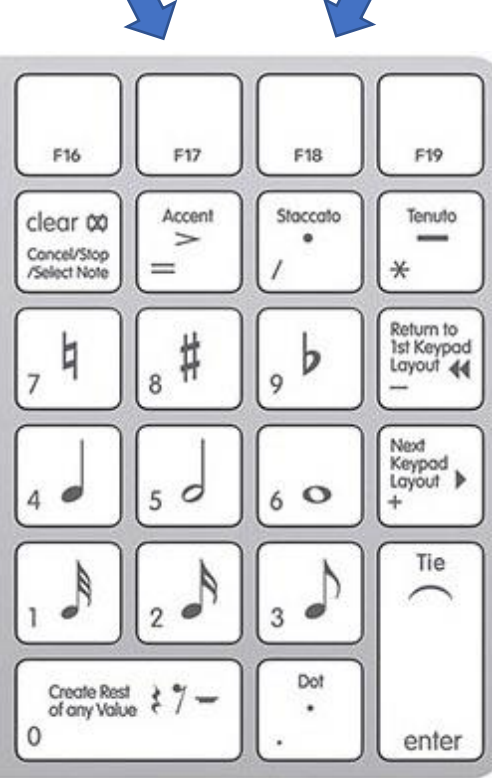

De base le pavé correspond à :

| Num Lock =<br>Cancel | / = Stacatto         | « * » = Tenuto | « - » = Retour<br>au premier<br>panneau |
|----------------------|----------------------|----------------|-----------------------------------------|
| 7 = bécar            | 8 = dièze            | 9 = bémol      | « + » =<br>Panneau                      |
| 4 = noire            | 5 = blanche          | 6 = ronde      | suivant                                 |
| 1 = triple<br>croche | 2 = double<br>croche | 3 = croche     | Enter =<br>Liaison                      |
| 0 = silence          |                      | . = pointée    | (directe)                               |

#### ATTENTION il existe 6 panneaux de pavé

Pour changer de pavé il existe 3 options :

| - Cliquer sur : 💴 = 🗖 🦳 🗡 🕪                              |
|----------------------------------------------------------|
| - Touche <b>F7 à F12</b>                                 |
| - Naviguer entre les panneaux en utilisant les boutons : |
| : layout suivant (raccourci + du pavé numérique)         |
| (Raccourci – du pavé numérique)                          |

#### 6.1.1.Les panneaux du Keypad

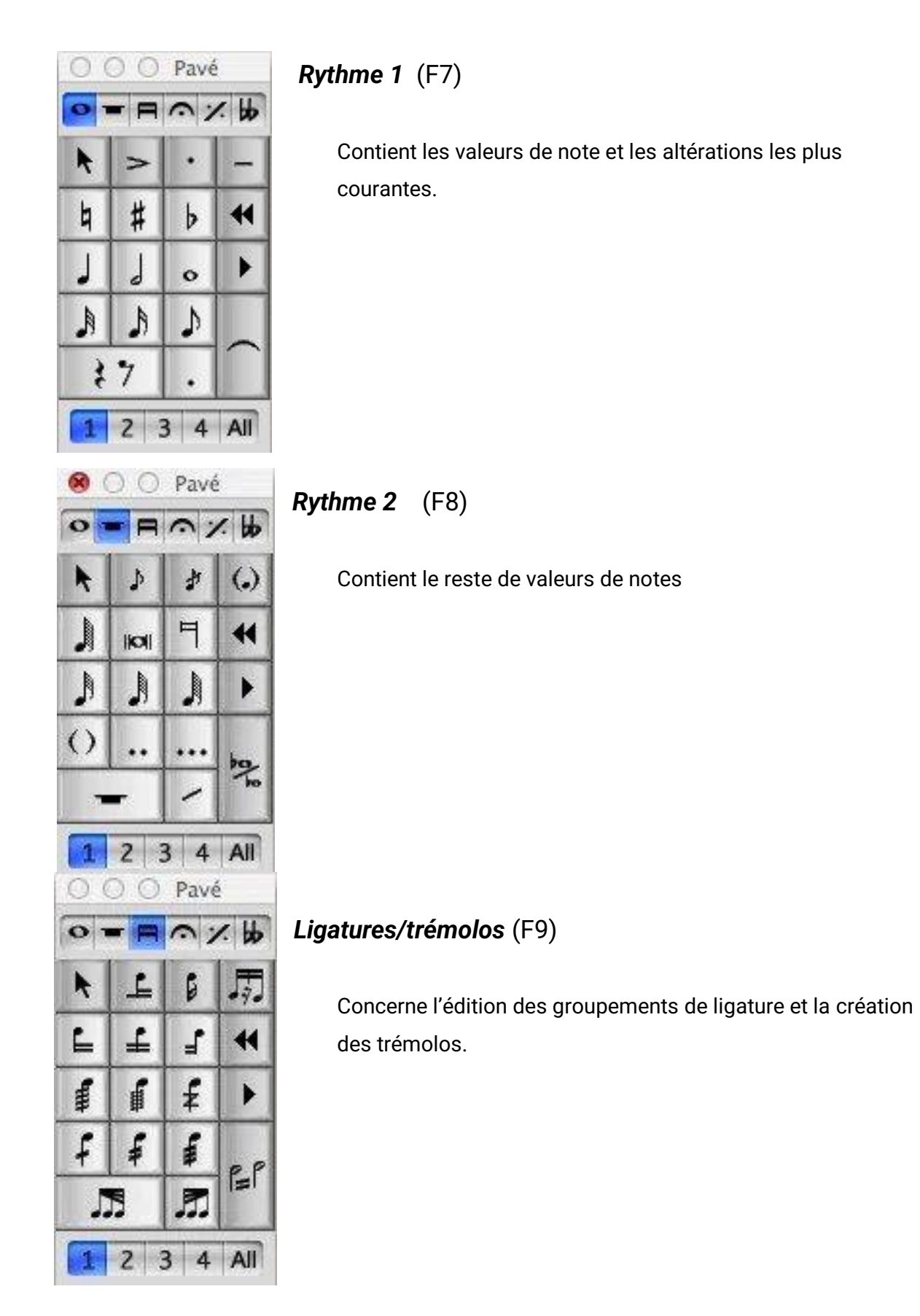

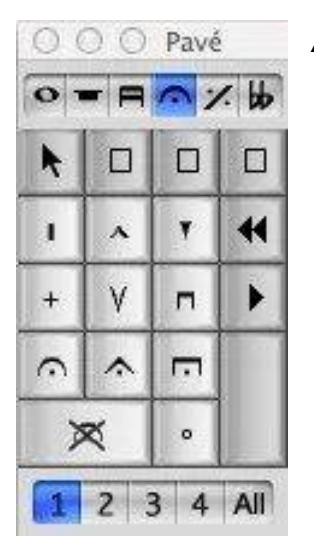

#### Articulations 1 (F10)

Concerne les altérations (trois sont configurables par vos soins)

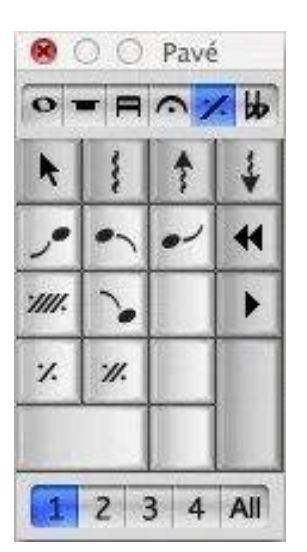

**Articulations 2** (F11) – sur mac il faut désactiver le raccourcis système pour que ca fonctionne..

Concerne les articulation jazz, lignes d'arpège et les mesures de reprise.

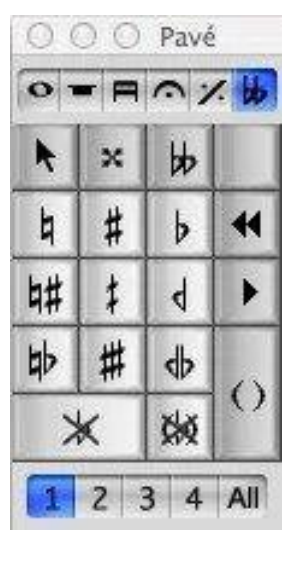

#### Altérations (F12)

Contient les altérations peu communes.

1 2 3 4 All

#### Choix des couches

Enfin, au pied de chaque pavé se trouve le choix des voix

Grace à cet outil, nous pouvons écrire toutes les notes et les rythme de la partition à l'exception des rythmes « -let »

#### 6.1.2. Les rythmes « -let »

Écrire la première note dans la bonne valeur (une croche pour un triolet de croche), puis la sélectionnée. Pour la suite, 2 techniques :

- Rdv sur le ruban NOTE INPUT > Outil « Triplet » ou flèche en dessous de « Triplet » pour plus de choix
- Raccourcis Cmd + « chiffre correspondant » (Cmd + 3 = Triolet, Cmd + 5 = Quintolet, etc..)

Une fois toutes les notes et rythme terminé, il est temps d'y ajouter les lignes et autres signes.

## 7. | Les lignes et symboles

#### 7.1. Les barre de mesures

Pour éditer une barre de mesure :

- Sélectionner la barre de mesure souhaitée
- RDV sur le ruban NOTATIONS > Common > Barline
- Sélectionner la flèche en dessous et choisir la ligne souhaité.

## 7.2. Les lignes

- Sélectionner le passage où insérer la ligne
- RDV sur le ruban NOTATIONS > Lines > cliquer sur la flèche en bas à droite
- Choisir la ligne souhaitée

#### 7.3. Les symboles

- Sélectionner le passage où insérer le symbole
- RDV sur le ruban NOTATIONS > Symbols > cliquer sur la flèche en bas à droite
- Choisir la ligne souhaitée

## 8. | Les bases de la mise en page

**Raccourci utile** : Sélectionner la 1ere note d'un rythme et appuyer sur **X** pour inverser les hampes. A vérifier avant la mise en page :

- Dans le ruban VIEW > Invisible
- Cocher : « Layout Marks »

## 8.1. Regrouper les mesures vides

- Dans le ruban LAYOUT > Breaks
- Sélectionner « Show Multirests » ou utiliser le raccourci : « Shift + Cmd + M »

#### 8.2. Automatiser les sauts de systèmes

- Dans le ruban LAYOUT > Breaks
- Sélectionner « Auto Breaks »
- Cocher « Use auto system breaks »
- Cocher « Every X bars »

#### 8.3. Corriger manuellement les sauts de systèmes

- Dans le ruban LAYOUT > Breaks
- Sélectionner la barre de mesure souhaité
- Cliquer sur « System Break »

#### 8.4. Corriger manuellement les sauts de pages

- Dans le ruban LAYOUT > Breaks
- Sélectionner la barre de mesure souhaité
- Cliquer sur « Page Break » ou utiliser le raccourci : « Cmd + Enter »

#### 8.5. Focus sur les Portées

Économisez de l'encre en masquant les portées inutiles avec "Layout > Hiding Staves > Focus on Staves". Réactivez cette fonctionnalité pour revenir à l'affichage normal.

## 9. | Extraire score et partitions séparées

Maintenant RDV sur le ruban FILE pour finaliser notre partition

#### 9.1. Impression de la Partition

Imprimez votre partition en utilisant le ruban "**File** > **Print**". Vous pouvez personnaliser les options d'impression. (Score only, Score + parties séparées, etc...)

## 9.1. Exportation de la Partition

L'onglet **Export** permet d'exporter l'audio, le pdf ou la partition en midi

## 10. | Écriture avancée

## 10.1. Outil Filtres

L'onglet "Filtre" est utilisé pour restreindre la sélection d'éléments dans votre partition. Il vous permet de choisir le type d'objets sur lesquels vous souhaitez travailler.

#### 10.1.1. Utilisation de l'Onglet "Filtre"

- Dans le ruban HOME > Select
- Sélectionner « Filters »
- Après avoir ouvert l'onglet « Filters », vous verrez une liste d'options :
  - Text, Lines, Note and Rests, etc.
- Choisissez le type d'objets sur lesquels vous souhaitez appliquer une action en cochant la case correspondante.
- Une fois que vous avez sélectionné le type d'objets, effectuez une action comme la suppression, le déplacement, ou l'édition. Seuls les objets sélectionnés seront affectés.

#### Conseils :

Expérimentez les différentes options de filtre pour comprendre toutes les fonctionnalités disponibles.

## 10.3. Outils de grouping rythmique

#### 10.3.1. Appliqué de manière générale

Pour appliquer un grouping rythmique récurent (comme une clave sur un morceau impair) l'outil idéal est « **Time Signature** ».

- Sélectionner le passage désiré
- Dans le ruban NOTATIONS > Common, sélectionner « Time Signature »
  - Ou appuyer sur la touche « **T** »
- Cliquer sur More Options
- Cocher « Other » pour créer un chiffrage sur mesure
- Cliquer ensuite sur Beam and Rest Groups...
- Une fenêtre de dialogue s'ouvre permettant de définir le grouping des croches, doubles et triples et de séparer les rythmes -let
- Une fois les paramètres définis cliquer sur **OK** puis sur **OK** :

#### 10.3.2. Via le pavé numérique

Pour appliquer un grouping rythmique non récurent, l'outil idéal est « Beams/tremolos ».

- Pour accéder à l'outil RDV sur le 3ème onglet du Keypad ou raccourcis clavier F9
- Sélectionner la note où appliquer l'outil
- Sélectionner la touche du pavé numérique correspondante à l'outil souhaité
- Touche « Echap » pour quitter l'outil

#### 10.4. Les appogiatures

Pour ajouter des appogiature, l'outil idéal est « More notes ».

- Pour accéder à l'outil RDV sur le 2ème onglet du Keypad ou raccourcis clavier F8
- Sélectionner la note où appliquer l'outil
- Sélectionner l'outil Appoggiatura ou Acciaccatura à la souris ou avec la touche du pavé numérique correspondante
- Touche « Echap » pour quitter l'outil

## 10.5. Outil Ossia

Pour créer une portée **Ossia** sur une partie.

- Sélectionner le passage désiré
- Dans le ruban HOME > Instruments, sélectionner « Ossia Staff »
- Choisir Above ou Below

#### Conseils :

• Sélectionner le passage à copier dans l'Ossia maintenir la touche « **Alt** » et cliquer à l'endroit où vous souhaité le coller

#### 10.6. Ecriture par intervalle

- Sélectionner la note ou le passage désiré
- Avec les nombres définir l'intervalle (3 = 3ce, 4 = 4te, etc...) appuyer sur la touche souhaitée le passage monte à l'intervalle désiré
- Utiliser Shift pour descendre.

#### Exemple :

- Touche « 3 » monter d'une tierce
- Touches « **Shift** » + « **3** » descendre d'une tierce

## 10.7. Ecriture à plusieurs voix

Pour écrire à plusieurs voix sur la même portée, le plus simple est de d'abord créer un intervalle, puis de sélectionner la note que l'on souhaite faire passer en 2<sup>ème</sup> voix.

- Une fois sélectionné, cliquer sur le sélecteur de couches du Keypad
- Ou RDV dans le ruban NOTE INPUT > Voices > Voice
- Touche « Echap » pour quitter l'outil

#### Conseils :

• Touche « X » pour inverser les hampes

## 10.8. Outil transposition

- Sélectionner le passage désiré
- Dans le ruban NOTE INPUT > Note Input > Transpose ou raccourcis clavier « Shift » + « T »
- Une fenêtre de dialogue apparait, diffinir les champs et cliquer sur OK

## 10.9. Outils de transformations

Les outils de transformations comme : Double, Halve, Retrograde, Invert, etc sont des outils compositionnels à connaitre.

- Sélectionner le passage désiré
- Dans le ruban NOTE INPUT > Transformations, sélectionner l'outil souhaité
- Explicite..

#### 10.10. Outils Exploser / Réduire

Les outils exploser et réduire permettent ; d'exploser des accords en plusieurs voix ou de regrouper plusieurs voix sous forme d'accord

- Sélectionner le passage désiré
- Dans le ruban NOTE INPUT > Arrange > Explode ou Reduce
- Une fenêtre de dialogue apparait, sélectionner le nombre de portées desire cliquer sur OK
- Une seconde fenêtre de dialogue apparait, choisir de créer de nouvelles portées ou utiliser des portées existantes, puis cliquer sur OK

#### 10.11. Cadence sans tempo

- Compter le nombre de temps nécessaire à l'écriture de la cadence.
- Créer une mesure avec le bon nombre de temps
- Avec l'outil Inspector cacher le chiffrage de mesure

Attention : Pour les cadences trop longue ça ne fonctionne pas.

Pour les cadences longues, il faut découper la cadence -> chaque mesure vaut une ligne

- Créer des mesures avec le bon nombre de temps
- Avec l'outil Inspector cacher le chiffrage de mesure
- Sélectionné les mesures sauf la 1ere de la cadence
- Aller sur le ruban TEXT > Numbering > Bar Number Change
- Cocher No bar number (and don't count bar) puis OK

## 11. | Les textes

#### 11.1. Symboles d'accord

Les symboles d'accords doivent être ancrés sur une note ou un silence

- Sélectionner la note ou le silence
- Utiliser le raccourcis clavier « Cmd » + « K »
- Ecrire l'accord désiré (Format américain)
  - Cf. 1.2.2.3. Chord symbols pour la configuration
- Utiliser la touche « Tab » pour passer à la mesure suivante

## 11.2. Paroles

Les paroles doivent être ancrées sur une note

- Sélectionner la note où vous souhaitez que les paroles commence
- Utiliser le raccourcis clavier « Cmd » + « L »
- Appuyer sur le tiret à la fin de chaque syllable dans un mot
- Appuyer sur la barre d'espace à la fin de chaque mot
- Si une syllable dure 2 notes ou plus, appuyer sur la barre espace ou le tiret une fois pour chaque note
- Si un mot est suivi d'une pontuation, saississez-la avant d'appuyer sur la barre espace

## 11.3. Équivalence rythmique

Pour insérer une équivalence rythmique :

- Cliquer sur le point d'ancrage (Une barre de mesure, c'est l'idéal)
- Utiliser le raccourcis clavier « Alt » + « Cmd » + « T »
- Un curseur de texte apparait au dessus, faite clic droit pour faire apparaitre les symboles de notes et utiliser la touche égal pour une égalité

#### Exemple :

- Clic droit : sélectionner une noire
- Touche « = »
- Clic droit : sélectionner une croche

Nous donnes : Noire = Croche

#### 11.4. Texte divers

Pour insérer un texte de nimporte quels types :

- Faire un clic droit à l'endroit désiré et selectionner Text
- Parcourir les types de textes et choisissez celui qui convient le mieux

## 12. | Mise en page avancée : l'inspecteur

L'outil **Inspector** est un panneau qui permet d'ajuster divers paramètres et propriétés des éléments sélectionnés dans votre partition. Il offre un contrôle détaillé sur l'apparence et le comportement de ces éléments.

C'est un moyen pratique et rapide de personnaliser différents aspects de votre partition. Pour accéder à l'Inspector, vous pouvez appuyer sur les touches **"Shift + Cmd + I**", ou sélectionner **"View > Inspector**" dans le menu.

#### 12.1. Outil General

- Hide / Show (Masquer / Afficher) : Permet de cacher ou d'afficher l'élément sélectionné.
- Score / Parts (Partition / Parties) : Donne des options spécifiques à la partition principale ou aux parties.

## 12.2. Outil Playback

- Play on Pass (Jouer lors du passage) : Contrôle si l'élément est joué lors de la lecture.
- Stress (Accent) : Ajuste l'accentuation pendant la lecture.
- Velocity (Vélocité) : Contrôle la vélocité pendant la lecture.

## 12.3. Outil Notes

- Voices (Voix) : Permet de basculer entre différentes voix pour l'élément sélectionné.
- Color (Couleur) : Change la couleur de l'élément.
- Size (Taille) : Ajuste la taille de l'élément.
- Staff (Portée) : Définit la portée pour laquelle l'élément est actif.

## 12.4. Outil Text

- Font (Police) : Choix de la police de caractères.
- Size (Taille) : Ajuste la taille du texte.
- Baseline (Ligne de base) : Contrôle la ligne de base du texte.
- Spacing (Espacement) : Ajuste l'espacement entre les caractères.

## 14. | Récapitulatif des raccourcis

#### 14.1. Raccourcis visualisé sur clavier

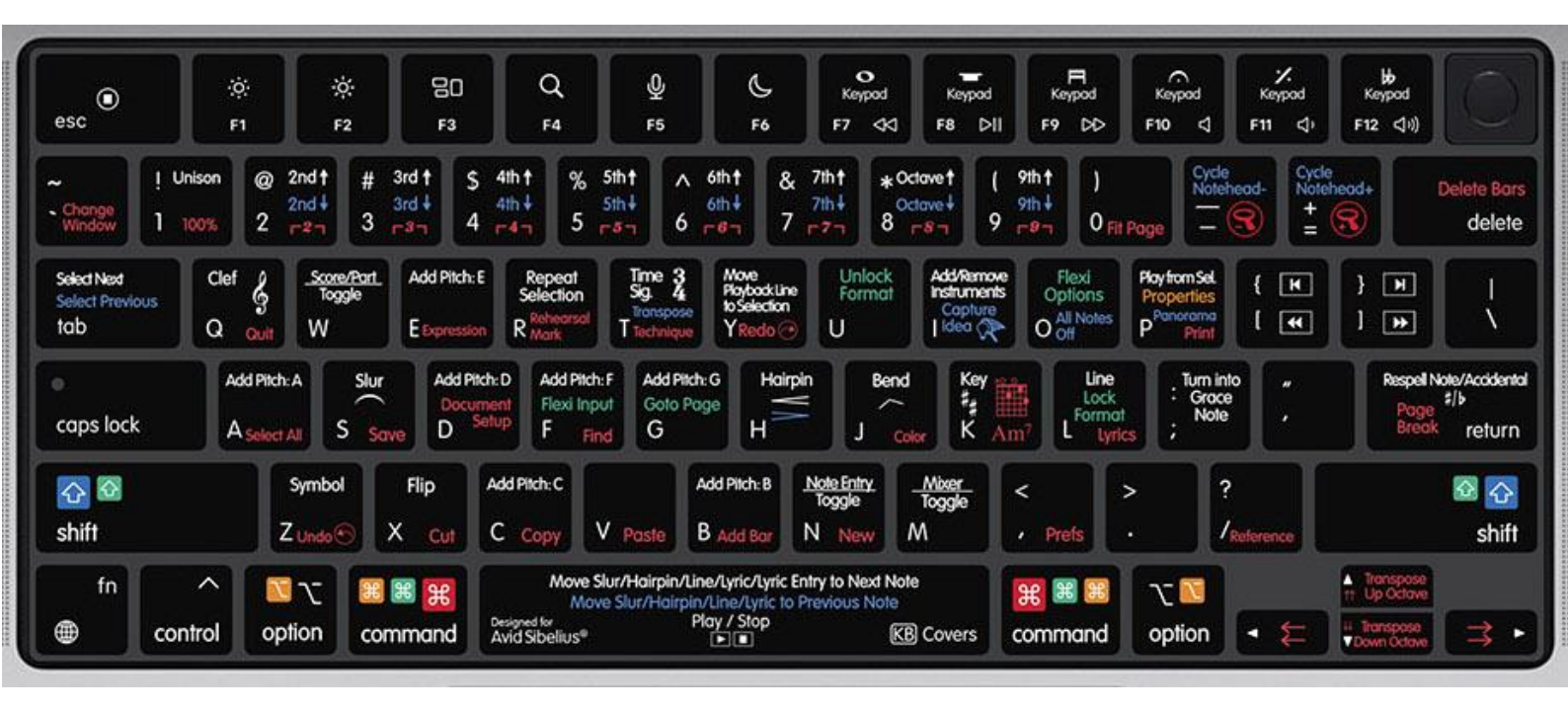

#### 14.2. Liste exhaustive des raccourcis

Voir ci-dessous

| Feature                                                                    | Windows shortcut                                     | Mac shortcut                                         |
|----------------------------------------------------------------------------|------------------------------------------------------|------------------------------------------------------|
| Files tab                                                                  |                                                      |                                                      |
| New                                                                        | Ctrl+N                                               | ЖN                                                   |
| Open                                                                       | Ctrl+O                                               | Жo                                                   |
| Close                                                                      | Ctrl+F4 / Ctrl+W                                     | Жw                                                   |
| Close All                                                                  | Ctrl+Alt+W                                           | <b>∼</b> ₩                                           |
| Save                                                                       | Ctrl+S                                               | Жs                                                   |
| Save As                                                                    | Ctrl+Shift+S                                         | ፚ፟፝፝፝፞ቜ                                              |
| Creating notes                                                             |                                                      |                                                      |
| Notes ▶ Input Notes ▶ Input Notes                                          | Ν                                                    | Ν                                                    |
| y / x / e / q / h / w                                                      | 1/2/3/4/5/6 (on keypad)                              | 1/2/3/4/5/6 (on keypad) 🕆                            |
| § / # / b (on/off)                                                         | 7/8/9 (on keypad)                                    | 7/8/9 (on keypad)                                    |
| >(on/off)                                                                  | /*_                                                  | = / *                                                |
| Rhythm dot                                                                 | . (period)                                           | . (period)                                           |
| Create note                                                                | A/B/C/D/E/F/G or play note/chord<br>on MIDI keyboard | A/B/C/D/E/F/G or play note/chord<br>on MIDI keyboard |
| Create rest                                                                | 0 (on keypad)                                        | 0 (on keypad)                                        |
| Add interval above                                                         | 1/2/3/4/5/6/7/8/9<br>(on main keyboard)              | 1/2/3/4/5/6/7/8/9<br>(on main keyboard)              |
| Add interval below                                                         | Shift+1/2/3/4/5/6/7/8/9<br>(on main keyboard)        | ✿ 1/2/3/4/5/6/7/8/9<br>(on main keyboard)            |
| Add pitch above                                                            | Shift+A-G                                            | �A-G                                                 |
| Tie (on/off)                                                               | Enter (on keypad)                                    | Enter (on keypad)                                    |
| Start a new voice                                                          | N Alt+2/3/4                                          | N <b>~</b> 2/3/4                                     |
| Flexi-time                                                                 |                                                      |                                                      |
| Flexi-time                                                                 | Ctrl+Shift+F                                         | ፚ <mark></mark> ቾF                                   |
| Stop Flexi-time                                                            | Space                                                | Space                                                |
| Flexi-time Options                                                         | Ctrl+Shift+O                                         | <b>ፚ</b> ፟፟ <i>ដ</i> о                               |
| Editing notes                                                              |                                                      |                                                      |
| Edit pitch                                                                 | A/B/C/D/E/F/G or play note/chord on MIDI keyboard    | A/B/C/D/E/F/G or play note/chord on MIDI keyboard    |
| Edit note value: y / x / e / q / h / w;<br>start/stop re-inputting pitches | 1/2/3/4/5/6 (on keypad)                              | 1/2/3/4/5/6 (on keypad)                              |
| Edit accidental: § / # / b (on/off)                                        | 7/8/9 (on keypad)                                    | 7/8/9 (on keypad)                                    |
| Edit articulation(s): > . —(on/off)                                        | /*_                                                  | = / *                                                |
| Turn into rest(s)                                                          | Delete / Backspace                                   | Delete / Backspace                                   |
| Turn into individual rest(s)                                               | 0 on first Keypad layout                             | 0 on first Keypad layout                             |
| Notes ▶ Input Notes ▶ Respell                                              | Return (on main keyboard)                            | Return (on main keyboard)                            |
| Cross note/chord/rest to staff above/below                                 | Ctrl+Shift+↑/↓                                       | ፚቘ፞፞፞፞፞፞፞፞ጞ                                          |

| Feature                               | Windows shortcut                     | Mac shortcut                       |
|---------------------------------------|--------------------------------------|------------------------------------|
| Standard notehead                     | Shift+Alt+0 (on main keyboard)       | $\Delta \sim 0$ (on main keyboard) |
| Change notehead                       | Shift+Alt+0/1/2/3<br>(or two digits) | ♠ № 0/1/2/3 (or two digits)        |
| Next notehead type                    | Shift+=                              | <b>ት</b> =                         |
| Previous notehead type                | Shift+-                              | <u> </u>                           |
| Swap voices 1 and 2                   | Shift+V                              | 合V                                 |
| Note Input ▶ Note Input ▶ Transpose   | Shift+T                              | ΔT                                 |
| Note Input ▶ Arrange ▶ Arrange        | Ctrl+Shift+V                         | ፚ፟፝፝፞ <sup>፟</sup> ፟ቘ              |
| Keyboard window                       |                                      |                                    |
| Toggle QWERTY input                   | Shift+Alt+Q                          | ፅ <b>ኊ</b> ቢ                       |
| Up octave (in QWERTY input)           | Х                                    | Х                                  |
| Down octave (in QWERTY input)         | Z                                    | Z                                  |
| C (in QWERTY input)                   | А                                    | А                                  |
| C# (in QWERTY input)                  | W                                    | W                                  |
| D (in QWERTY input)                   | S                                    | S                                  |
| Eb (in QWERTY input)                  | Е                                    | Е                                  |
| E (in QWERTY input)                   | D                                    | D                                  |
| F (in QWERTY input)                   | F                                    | F                                  |
| F# (in QWERTY input)                  | Т                                    | Т                                  |
| G (in QWERTY input)                   | G                                    | G                                  |
| Ab (in QWERTY input)                  | Y                                    | Y                                  |
| A (in QWERTY input)                   | Н                                    | Н                                  |
| Bb (in QWERTY input)                  | U                                    | U                                  |
| B (in QWERTY input)                   | J                                    | J                                  |
| C above (in QWERTY input)             | K                                    | К                                  |
| Creating objects                      |                                      |                                    |
| Create menu                           | Shift+F10/right-click                | Control-click                      |
|                                       | (with nothing selected)              | (with nothing selected)            |
| Home ▶ Bars ▶ Add ▶ Add Bar at end    | Ctrl+B                               | жB                                 |
| Home ▶ Bars ▶ Add ▶ Add Single Bar    | Ctrl+Shift+B                         | <mark>ፚ</mark> ፝ቖB                 |
| Home ▶ Bars ▶ Add ▶ Add Irregular Bar | Alt+B                                | ∼B                                 |
| Notations ▶ Common ▶ Clef             | Q                                    | Q                                  |
| Text ► Chord Symbols ► Chord Symbol   | Ctrl+K                               | Жĸ                                 |
| Review ► Comments ► Add Comment       | Shift+Alt+C                          | <mark>ራ</mark> ኊር                  |
| Home Instruments Add or Remove        | Ι                                    | Ι                                  |
| Home Instruments Change               | Ctrl+Shift+Alt+I                     | <u> </u>                           |
| Notations ► Common ► Key signature    | К                                    | К                                  |
| Notations > Lines > Line              | L                                    | L                                  |
| Slur slur                             | S (then space to extend)             | S (then space to extend)           |
| Crescendo/diminuendo hairpin          | H/Shift+H<br>(then space to extend)  | $H/\Phi H$ (then space to extend)  |

| Feature                                                                     | Windows shortcut                              | Mac shortcut                             |
|-----------------------------------------------------------------------------|-----------------------------------------------|------------------------------------------|
| Text ▶ Rehearsal Marks ▶ Rehearsal Mark                                     | Ctrl+R                                        | ℋR                                       |
| Notations > Symbols > Symbol                                                | Z                                             | Z                                        |
| Notations > Common > Time signature                                         | Т                                             | Т                                        |
| Note Input  Triplet  Triplet                                                | Ctrl+3 (on main keyboard)                     | ₿3 (on main keyboard)                    |
| Other tuplet                                                                | Ctrl+2-9 (on main keyboard)                   | ₩2–9 (on main keyboard)                  |
| Creating text                                                               |                                               |                                          |
| Expression                                                                  | Ctrl+E                                        | ЖЕ                                       |
| Lyrics line 1                                                               | Ctrl+L                                        | #L                                       |
| Lyrics line 2                                                               | Ctrl+Alt+L                                    | <b>∿#</b> L                              |
| Technique                                                                   | Ctrl+T                                        | жт                                       |
| Тетро                                                                       | Ctrl+Alt+T                                    | <b>∿</b> #T                              |
| Editing text                                                                |                                               |                                          |
| Start editing                                                               | Return (on main keyboard) / F2 / double-click | Return (on main keyboard) / double-click |
| Stop editing                                                                | Esc                                           | Esc                                      |
| Move left/right a character                                                 | $\leftarrow$ / $\rightarrow$                  | $\leftarrow$ / $\rightarrow$             |
| Move left/right a word                                                      | Ctrl+€/→                                      | ~: <del>&lt;</del> /→                    |
| Move to start/end of line                                                   | Home/End                                      | none                                     |
| Move to start/end of text                                                   | Ctrl+Home/End                                 | \# <b>←</b> / <del>``</del>              |
| Select word                                                                 | double-click                                  | double-click                             |
| Select next/previous character                                              | Shift+←/→                                     | ѽᡬ᠆                                      |
| Select to end/beginning of word                                             | Ctrl+Shift+ <b>←</b> /→                       | ৫ম <del>(</del> /→                       |
| Select to end/beginning of text                                             | Ctrl+Shift+Home/End                           | ѽ҄҄҄҄Ҝ҈←/→                               |
| Select All text                                                             | Ctrl+A                                        | ЖA                                       |
| Delete previous/next character                                              | Backspace / Delete                            | Backspace                                |
| Delete previous/next word                                                   | Ctrl+Backspace/Delete                         | ∼-Backspace/Delete                       |
| Replace selected text                                                       | type new text                                 | type new text                            |
| New paragraph                                                               | Return / Enter                                | Return / Enter                           |
| New line                                                                    | Shift-Return                                  | 合Return                                  |
| Bold/italic/underline on/off                                                | Ctrl+B/I/U                                    | ₩B/I/U                                   |
| Default font                                                                | Ctrl+Alt+Space                                | ^ <b>∼</b> -Space                        |
| Advance to next note/beat (lyrics/chord symbols/<br>figured bass/fingering) | space                                         | space                                    |
| Hyphens to next note (lyrics)                                               | – (hyphen)                                    | – (hyphen)                               |
| Elision (lyrics)                                                            | _ (underscore)                                | _(underscore)                            |
| Non-breaking space/non-breaking hyphen (lyrics/<br>chord symbols)           | Ctrl+space/hyphen                             | ∼-space/hyphen                           |
| Word menu                                                                   | Shift+F10 / right-click                       | Control-click                            |
| f / m / n / p / r / s / z (Expression text)                                 | Ctrl+F/M/N/P/R/S, Ctrl+Shift+Z                | ቾF/M/N/P/R/S, ፚቾZ                        |
| cresc. / dim. (Expression text)                                             | Ctrl+Shift+C/D                                | <b>ፚ</b> ፟፟፟፟፟፟፟፟፟፟፟፟፟፟፟፟፟፟፟፟፟፟          |

| Feature                                                | Windows shortcut                                                      | Mac shortcut                                          |
|--------------------------------------------------------|-----------------------------------------------------------------------|-------------------------------------------------------|
| y / x / e / q / h / w / § / # / b                      | Ctrl+1/2/3 (on keypad)                                                | ₩1/2/3 (on keypad)                                    |
| à/è/ì/ò/ù                                              | Ctrl+Shift+Alt+A/E/I/O/U                                              | $\mathbf{x}$ followed by letter (e.g. $\mathbf{x}A$ ) |
| á/é/í/ó/ú                                              | Ctrl+Shift+A/E/I/O/U                                                  | $\sim E$ followed by letter                           |
| ä/ë/ï/ö/ü                                              | Alt+number from Character Map                                         | $\sim$ U followed by letter                           |
| â / ê / î / ô / û                                      | Alt+number from Character Map                                         | $\sim$ I followed by letter                           |
| ç / Ç                                                  | Alt+number from Character Map                                         | <b>\C</b> / <b>@\C</b>                                |
| Other special characters                               | Alt+number from Character Map                                         | use Keyboard Viewer utility                           |
| "/" (smart quotes)                                     | Alt+2 / Shift+Alt+2                                                   | ∿]/ბ∿]                                                |
| '/' (smart single quotes)                              | Alt+' / Shift+Alt+'                                                   | ∿[/Ճ∿[                                                |
| (ellipsis)                                             | Alt+0133 (on keypad)                                                  | <b>\`</b> ;                                           |
| ©                                                      | Ctrl+Shift+C                                                          | <mark></mark> ዕ <mark>ቻ</mark> ር                      |
| (Lyricist/Title/Copyright)                             | Ctrl+Shift+P                                                          | ፚ፟፟፟፟፟፟፟፟፟፟፟፟፟፟                                       |
| \$ (Tempo)                                             | Ctrl+Shift+4 (\$)                                                     | <b>ፚ</b> ፝፞ <i>ដ</i> 4(\$)                            |
| Ø (Tempo)                                              | Ctrl+0 (zero)                                                         | HO (zero)                                             |
| (in metric modulations)                                | Ctrl+[/]                                                              | <b>ℋ</b> [ / ]                                        |
| Harp pedal diagrams (Technique text)                   | Ctrl+Alt+7/8/9/+ (on keypad)                                          | <b>~</b> <i>#</i> 7/8/9/+ (on keypad)                 |
| Guitar tab                                             |                                                                       |                                                       |
| Change fret                                            | 0/1/2/3 (or two digits, on main keyboard)                             | 0/1/2/3 (or two digits, on main keyboard)             |
| Move left/right through bar                            | /                                                                     | /                                                     |
| Move up/down a string                                  | $\Lambda/\psi$                                                        | $\Lambda/\psi$                                        |
| Move to top/bottom string                              | Ctrl+↑/↓                                                              | ℬ个/↓                                                  |
| Bend                                                   | J (then space to extend)                                              | J (then space to extend)                              |
| Pre-bend / slide / notehead in parentheses             | <ul> <li>/ . (period) / 1</li> <li>on second Keypad layout</li> </ul> | * /. (period) / 1<br>on second Keypad layout          |
| Quarter-tone sharp (shown as 0.5)                      | = (on main keyboard)                                                  | = (on main keyboard)                                  |
| Playback & video                                       |                                                                       |                                                       |
| Play > Transport > Play or Stop                        | Space                                                                 | Space                                                 |
| Play > Transport > Play > Replay                       | Ctrl+Space                                                            | ∼-Space                                               |
| Play      Transport      Play      Play From Selection | Р                                                                     | Р                                                     |
| Rewind/fast-forward (in 0.2 second steps)              | [/]                                                                   | [/]                                                   |
| Move backward/forward by a single frame                | Shift-[ / ]                                                           | <b>企</b> [/]                                          |
| Stop playback                                          | Esc                                                                   | Esc / H.                                              |
| Play      Transport      Play      All Notes Off       | Shift+O                                                               | 40                                                    |
| Move Playback Line to Start                            | Ctrl+[                                                                | $\mathcal{H}_{[}$                                     |
| Move Playback Line to End                              | Ctrl+]                                                                | <b>H</b> ]                                            |
| Move Playback Line to Selection                        | Y                                                                     | Y                                                     |
| Go to Playback Line                                    | Shift+Y                                                               | ¢Υ                                                    |
| Live Playback                                          | Ctrl+Shift+Alt+L                                                      | <b>∿ጚ</b> ℋL                                          |

| Feature                                                            | Windows shortcut                 | Mac shortcut                                                   |
|--------------------------------------------------------------------|----------------------------------|----------------------------------------------------------------|
| Mixer (show/hide)                                                  | М                                | М                                                              |
| Hit Points                                                         | Shift+Alt+P                      | ው <b>ጉ</b> Р                                                   |
| Editing objects                                                    |                                  |                                                                |
| Undo                                                               | Ctrl+Z                           | <del>β</del> Z                                                 |
| Redo                                                               | Ctrl+Y                           | Жγ                                                             |
| Undo History                                                       | Ctrl+Shift+Z                     | ፚ፟፟፟፟፟፟፟፟፟፟፟ፚ                                                  |
| Redo History                                                       | Ctrl+Shift+Y                     | <mark></mark> ፚ፟፝፝፞፞፞፝፝፞፝፞፝፝ፚ                                  |
| Cut                                                                | Ctrl+X                           | Жх                                                             |
| Сору                                                               | Ctrl+C                           | ЖC                                                             |
| Copy to where you click                                            | Alt+click                        | <b>∼</b> -click                                                |
| Copy to where you click, putting copy at default vertical position | Shift+Alt+click                  | 合 <b>、</b> -click                                              |
| Home ▶ Clipboard ▶ Capture Idea                                    | Shift-I                          | ΦI                                                             |
| Home ▶ Clipboard ▶ Paste                                           | Ctrl+V                           | <del>μ</del> ν                                                 |
| Home ▶ Clipboard ▶ Paste as Cue                                    | Ctrl+Shift+Alt+V                 | <b>ራ~</b> ፝፝፝፝ <sup>ℋ</sup>                                    |
| Repeat (note/chord/passage/text/line/etc.)                         | R                                | R                                                              |
| Delete                                                             | Backspace / Delete               | Backspace ( $\leftarrow$ ) / Delete                            |
| Home ▶ Bars ▶ Delete                                               | Ctrl+Backspace                   | #← (Backspace)                                                 |
| Home ► Edit ► Flip (stem, slur, tuplet, tie, etc.)                 | Х                                | Х                                                              |
| Voice 1/2/3/4/All Voices                                           | Alt+1/2/3/4/5 (on main keyboard) | $\sim 1/2/3/4/5$ (on main keyboard)                            |
| Home • Edit • Hide or Show                                         | Ctrl+Shift+H                     | ፚ <b>፟</b> #ዘ                                                  |
| Color                                                              | Ctrl+J                           | ЖJ                                                             |
| Re-apply Color                                                     | Ctrl+Shift+J                     | ፚ <del>፟</del> ፟፟፟፟፟፟፟፟፟፟፟፟፟                                   |
| Equivalent Chord Text                                              | Ctrl+Shift+K                     | ፚ፟፟፟፟ <del>ፚ</del> ፝፞፞፞፞፝፝፝፝                                   |
| Revoice Chord Diagram                                              | Ctrl+Shift+Alt+K                 | <b>ራ∼</b> ፟፟፟፟፟፟፟፟፟፟፟፟፟፟፟                                      |
| Navigation                                                         |                                  |                                                                |
| Select first object on page (if nothing selected)                  | Tab                              | Tab                                                            |
| Select next/previous object                                        | Tab/Shift+Tab                    | Tab/쇼-Tab                                                      |
| Select previous/next note/chord/rest                               |                                  | $\leftarrow$                                                   |
| Select start of previous/next bar                                  | Ctrl+←/→                         | \#€/→                                                          |
| Select part of note/chord/rest, or end/mid-point/<br>whole of line | Alt+←/→                          | ~                                                              |
| Select note/tremolo/stem/articulation above/below in chord         | Alt+ <b>↑</b> /↓                 | <u>~</u>                                                       |
| Select nearest note in next voice on same staff                    | Shift+Alt+↑/↓                    | ৽৵৾৾৴৾৾৵                                                       |
| Select highest/lowest note on next staff                           | Ctrl+Alt+↑/↓                     | <b>∼-</b> ℋ↑/↓                                                 |
| Move score                                                         | drag Navigator/paper             | drag Navigator/paper                                           |
| Go up/down a screenful                                             | Page Up/Down                     | <b></b>                                                        |
| Go left/right a screenful or page                                  | Home/End                         | $\mathbf{K}/\mathbf{U}$ ( $\mathbf{C}\mathbf{K}$ ) or Home/End |
| Go up/down a little                                                | Alt+Page Up/Down                 | <b>∼‡</b> / <b>≢</b> or <b>∼</b> Page Up/Down                  |

| Feature                                                                                     | Windows shortcut                                                                   | Mac shortcut                                                                                           |
|---------------------------------------------------------------------------------------------|------------------------------------------------------------------------------------|----------------------------------------------------------------------------------------------------|
| Go left/right a little                                                                      | Alt+Home/End                                                                       | <b>~</b> Γ/凶 or <b>~</b> Home/End                                                                      |
| Go to top/bottom of page                                                                    | Ctrl+Page Up/Down                                                                  | 発拿/ ≢ or  光-Page Up/Down                                                                               |
| Go to first/last page                                                                       | Ctrl+Home/End                                                                      | $\mathcal{H} \mathbf{k} / \mathbf{u} (\mathcal{L} \mathcal{H} \mathbf{k}) $ or $\mathcal{H}$ -Home/End |
| Go to selection start                                                                       | Shift+Home                                                                         | ☆下 or ☆Home                                                                                            |
| Go to selection end                                                                         | Shift+End                                                                          | 企凶 or 企End                                                                                             |
| Home ▶ Edit ▶ Go To ▶ Bar                                                                   | Ctrl+Alt+G                                                                         | <b>∼</b> #G                                                                                            |
| Home ▶ Edit ▶ Go To ▶ Page                                                                  | Ctrl+Shift+G                                                                       | <mark>ፚ</mark> ፟፟፟፟፟፝፝፝፞ፚ                                                                              |
| Zoom in/out                                                                                 | Ctrl+=/- or +/- on keypad (or click/right-click with zoom tool)                    | $\mathcal{H}$ =/- or +/- on keypad (or click/ $\mathbf{x}$ - click with zoom tool)                     |
| 100% zoom                                                                                   | Ctrl+1                                                                             | <b>H</b> 1                                                                                             |
| Fit to page zoom                                                                            | Ctrl+0                                                                             | <b>H</b> 0                                                                                             |
| Moving objects                                                                              |                                                                                    |                                                                                                    |
| Move object(s) (in larger steps; 1 space by default)                                        |                                                                                    |                                                                                                    |
| Move objects, snapping to good positions while moving                                       | Shift-drag                                                                         | <b>企</b> -drag                                                                                         |
| Move staff/staves up/down<br>(in larger steps; 1 space by default)                          | Alt+ $\Lambda/\Psi$ (Ctrl+Alt+ $\Lambda/\Psi$ )<br>or drag                         | $\sim \Lambda/\psi$ ( $\sim \mathcal{H}/\psi$ ) or drag                                                |
| Move staff/staves up/down independently<br>(in larger steps; 1 space by default)            | Shift+Alt+ $\Lambda/\Psi$<br>(Ctrl+Shift+Alt+ $\Lambda/\Psi$ )<br>or Shift+drag    | $ \stackrel{ \ensuremath{\Delta} \sim \uparrow / \Psi }{ or \ensuremath{\Delta} - drag } $             |
| Move note/rest/accidental/rhythm dot/end of tie<br>(in larger steps; 1 space by default)    | Shift+Alt+ $\leftarrow \rightarrow$<br>(Ctrl+Shift+Alt+ $\leftarrow \rightarrow$ ) | <b>৫ ২ <del>←</del>/→ (৫ ২ ૠ <del>←</del>/→)</b>                                                       |
| Move a note, rest, or range selection to the previous or next note or rest and swap places. | Control+Alt+ <b>←</b> /→                                                           | ∼∺∺←/→                                                                                                 |
| Move line (either end) or lyric to next/previous note                                       | space/Shift+space                                                                  | space/合-space                                                                                          |
| Multiple selections & passages                                                              |                                                                                    |                                                                                                    |
| Select bar                                                                                  | click staff (avoiding notes etc.)                                                  | click staff (avoiding notes etc.)                                                                      |
| Select bar in all staves                                                                    | Ctrl+click staff                                                                   | 𝕊-click staff                                                                                          |
| Select all bars in staff (on one system)                                                    | double-click staff                                                                 | double-click staff                                                                                     |
| Select all bars in all staves (on one system)                                               | Ctrl+double-click staff                                                            | $\mathcal H$ -double-click staff                                                                       |
| Select all bars in staff throughout score                                                   | triple-click staff                                                                 | triple-click staff                                                                                     |
| Home Bars Select Bars                                                                       | Ctrl+Alt+A                                                                         | <b>∼</b> ℋA                                                                                            |
| Home ▶ Select ▶ System Passage                                                              | Shift+Alt+A                                                                        | ው~A                                                                                                    |
| Extend passage to object                                                                    | Shift+click                                                                        | <b>企</b> -click                                                                                        |
| Extend passage by a note/rest                                                               | Shift+←/→                                                                          | ୲୰ଽ୵୲                                                                                                  |
| Extend passage by a bar                                                                     | Ctrl+Shift+←/→                                                                     | ᠔᠊᠋ᡃᠷᠧ/ᢣ                                                                                               |
| Extend passage by a staff                                                                   | Shift+ <b>↑</b> /↓                                                                 | ѽᠰ∕৵                                                                                                   |
| Home ▶ Select ▶ Select All (of score)                                                       | Ctrl+A                                                                             | ЖA                                                                                                    |
| Select all noteheads in chord (Select More)                                                 | Ctrl+Shift+A or double-click                                                       | <b>企</b> ℋA or double-click                                                                            |
| Select all text on staff in same style (Select More)                                        | Ctrl+Shift+A                                                                       | ፚ፟፟፟፟፟፟፟፟፟፟፟፝፝፝፟A                                                                                      |
| Select objects with marquee                                                                 | Shift+drag on paper                                                                | ℋ-drag on paper                                                                                        |

| Feature                                           | Windows shortcut                                                                                                    | Mac shortcut                                     |
|---------------------------------------------------|----------------------------------------------------------------------------------------------------|--------------------------------------------------|
| Add/remove object to/from selection               | Ctrl+click                                                                                                    | H-click                                          |
| Home ▶ Clipboard ▶ Select Graphic                 | Alt+G                                                                                                    | ∿G                                               |
| Home > Select > None                              | Esc                                                                                                    | Esc / #.                                         |
| Filters and Find                                  |                                                                                                    |                                                  |
| Home • Select • Advanced Filter                   | Ctrl+Shift+Alt+F                                                                                                    | <b>ራ∼</b> ቻF                                     |
| Filter Dynamics                                   | Shift+Alt+D                                                                                                    | å∿D                                              |
| Filter Voice 1/2/3/4                              | Ctrl+Shift+Alt+1/2/3/4                                                                                                    | � <b>∼</b> ₩1/2/3/4                              |
| Filter Top/2nd/3rd/Bottom Note or Single Notes    | Ctrl+Alt+1/2/3,<br>Ctrl+Shift+Alt+B                                                                                        | <b>~</b> ℋ1/2/3, � <b>~</b> ℋB                   |
| Find                                              | Ctrl+F                                                                                                    | ЖF                                               |
| Find Next                                         | Ctrl+G                                                                                                    | ЖG                                               |
| Layout                                            |                                                                                                    |                                                  |
| Document Setup                                    | Ctrl+D                                                                                                    | ℋD                                               |
| Hide Empty Staves                                 | Ctrl+Shift+Alt+H                                                                                                    | <b>ራ∼</b> ፟፟፝፞ #ዘ                                |
| Show Empty Staves                                 | Ctrl+Shift+Alt+S                                                                                                    | <b>ሱ∼፡</b> ℋS                                    |
| Focus on Staves                                   | Ctrl+Alt+F                                                                                                    | <b>~</b> ℋF                                      |
| System Break on/off                               | Return (on main keyboard)                                                                                                  | Return (on main keyboard)                        |
| Page Break on/off                                 | Ctrl+Return (on main keyboard)                                                                                             | H-Return (on main keyboard)                      |
| Special Page Break                                | Ctrl+Shift+Return (on main keyboard)                                                                                       | ☆光-Return (on main keyboard)                     |
| Lock Format                                       | Ctrl+Shift+L                                                                                                    |                                                  |
| Unlock Format                                     | Ctrl+Shift+U                                                                                                    | <b>ፚ</b> ፟፝፝፞ <mark></mark> ፟ፚ                   |
| Make Into System                                  | Shift+Alt+M                                                                                                    | ô∿M                                              |
| Make Into Page                                    | Ctrl+Shift+Alt+M                                                                                                    | <b>ስ∼</b> ℋM                                     |
| Align in a Row/Column                             | Ctrl+Shift+R/C                                                                                                    | ፚ፟፟፝፞፞፞፝፞፞፞ ፝<br>ፚ                               |
| Reset Note Spacing                                | Ctrl+Shift+N                                                                                                    | ፚ፟፟፟፟፝ <sup>2</sup> N                            |
| Reset Position                                    | Ctrl+Shift+P                                                                                                    | ፚ፟፟፟፟፟፟፟፟፟፟፟፟ይ                                   |
| Reset Design                                      | Ctrl+Shift+D                                                                                                    | ፚ፟፟፟፟፟፟፟፟፟፟፟፟፟<br>ፚ                              |
| Reset to Score Position                           | Ctrl+Shift+Alt+P                                                                                                    | <b>ራ∼</b> ፟፟፝፝ <mark></mark> ፟፟፟፟፟               |
| Reset to Score Design                             | Ctrl+Shift+Alt+D                                                                                                    | <b>∿∼</b> #D                                     |
| Condense/expand note spacing<br>(in larger steps) | $\begin{array}{c} \text{Shift+Alt+} \leftarrow \rightarrow \\ (\text{Ctrl+Shift+Alt+} \leftarrow \rightarrow )\end{array}$ | <b>৫ ২ <del>←</del>/→ (৫ ২ # <del>←</del>/→)</b> |
| Use Multirests (in Auto Breaks) on/off            | Ctrl+Shift+M                                                                                                    | ፚ፟፝፝፝፟፝፟፝፝፟፝                                     |
| House Style                                       |                                                                                                    |                                                  |
| Engraving Rules                                   | Ctrl+Shift+E                                                                                                    | <b>ፚ</b> <del>#</del> E                          |
| Edit Text Styles                                  | Ctrl+Shift+Alt+T                                                                                                    | <b>ራ∼</b> ፟፟፟፟፟                                  |
| View options                                      |                                                                                                    |                                                  |
| Panorama                                          | Shift-P                                                                                                    | ΦP                                               |
| Hidden Objects (show/hide)                        | Shift+Alt+H                                                                                                    | ¢∼H                                              |

| Feature                                                                                                    | Windows shortcut                                                                                                    | Mac shortcut                                                                                                    |
|----------------------------------------------------------------------------------------------------|----------------------------------------------------------------------------------------------------|----------------------------------------------------------------------------------------------------|
| Object Rulers (show/hide)                                                                                                    | Shift+Alt+R                                                                                                    | ⇔~R                                                                                                    |
| Staff Rulers (show/hide)                                                                                                    | Ctrl+Shift+Alt+R                                                                                                    | <b>ራ∼፡</b> ℋR                                                                                                    |
| Transposing Score                                                                                                    | Ctrl+Shift+T                                                                                                    | ፚ፟፟፟፟፟፟፟፝፝፞፝ፚ                                                                                                    |
| Navigator (show/hide)                                                                                                    | Ctrl+Alt+N                                                                                                    | <b>∼ℋ</b> Ν                                                                                                    |
| Keypad (show/hide)                                                                                                    | Ctrl+Alt+K                                                                                                    | <b>∿</b> ₩K                                                                                                    |
| Keyboard (show/hide)                                                                                                    | Ctrl+Alt+B                                                                                                    | <b>ヽ</b> ℋB                                                                                                    |
| Fretboard (show/hide)                                                                                                    | Ctrl+Alt+E                                                                                                    | תי#E                                                                                                    |
| Playback (show/hide)                                                                                                    | Ctrl+Alt+Y                                                                                                    | <b>∿</b> #Y                                                                                                    |
| Mixer (show/hide)                                                                                                    | Ctrl+Alt+M                                                                                                    | М                                                                                                    |
| Ideas (show/hide)                                                                                                    | Ctrl+Alt+I                                                                                                    | <b>~</b> ℋI                                                                                                    |
| Parts (show/hide)                                                                                                    | Ctrl+Alt+R                                                                                                    | <b>∼</b> ℋR                                                                                                    |
| Compare (show/hide)                                                                                                    | Ctrl+Alt+C                                                                                                    | <b>∿</b> #C                                                                                                    |
| Video (show/hide)                                                                                                    | Ctrl+Alt+V                                                                                                    | <b>~</b> ℋV                                                                                                    |
| Hide/Show Tool Windows                                                                                                    | Ctrl+Alt+X                                                                                                    | <b>∿</b> ₩X                                                                                                    |
| Switch between full score and part                                                                                                    | W                                                                                                    | W                                                                                                    |
| Next Part                                                                                                    | Ctrl+#                                                                                                    | <b>∿</b> #~                                                                                                    |
| Previous Part                                                                                                    | Ctrl+Shift+#                                                                                                    | <b>ፚጚ</b> ፟፟፟፟ <i>ដ</i> ∼                                                                                                    |
| Full Screen                                                                                                    | Ctrl+U                                                                                                    | ℋU                                                                                                    |
|                                                                                                    |                                                                                                    |                                                                                                    |
| Windows and dialogs                                                                                                    |                                                                                                    |                                                                                                    |
| Windows and dialogs<br>Inspector                                                                                                    | Ctrl+Shift+I                                                                                                    | <u></u> ት                                                                                                    |
| Windows and dialogs Inspector Move to next/previous box in dialog                                                                                                    | Ctrl+Shift+I<br>Tab/Shift-Tab                                                                                                    | <mark></mark> ት<br>Tab/ф-Tab                                                                                                    |
| Windows and dialogs         Inspector         Move to next/previous box in dialog         Select consecutive items from list                                                                                                    | Ctrl+Shift+I<br>Tab/Shift-Tab<br>Shift+click or drag                                                                                                    | な発I<br>Tab/ひ-Tab<br>drag                                                                                                    |
| Windows and dialogs         Inspector         Move to next/previous box in dialog         Select consecutive items from list         Select separate items from list                                                                                                    | Ctrl+Shift+I<br>Tab/Shift-Tab<br>Shift+click or drag<br>Ctrl+click                                                                                                    | な#I<br>Tab/�-Tab<br>drag<br>#-click                                                                                                    |
| Windows and dialogs         Inspector         Move to next/previous box in dialog         Select consecutive items from list         Select separate items from list         OK (or default button)                                                                                                    | Ctrl+Shift+I<br>Tab/Shift-Tab<br>Shift+click or drag<br>Ctrl+click<br>Return/Enter                                                                                                    | ☆郑I<br>Tab/☆-Tab<br>drag<br>ℋ-click<br>Return/Enter                                                                                                    |
| Windows and dialogs         Inspector         Move to next/previous box in dialog         Select consecutive items from list         Select separate items from list         OK (or default button)         Cancel                                                                                                    | Ctrl+Shift+I<br>Tab/Shift-Tab<br>Shift+click or drag<br>Ctrl+click<br>Return/Enter<br>Esc                                                                                                    | ☆ℋI<br>Tab/☆-Tab<br>drag<br>ℋ-click<br>Return/Enter<br>Esc / ℋ.                                                                                                    |
| Windows and dialogs         Inspector         Move to next/previous box in dialog         Select consecutive items from list         Select separate items from list         OK (or default button)         Cancel         Keypad layouts                                                                                                    | Ctrl+Shift+I<br>Tab/Shift-Tab<br>Shift+click or drag<br>Ctrl+click<br>Return/Enter<br>Esc<br>F7-F12                                                                                                    | ☆郑I<br>Tab/☆-Tab<br>drag<br>ℋ-click<br>Return/Enter<br>Esc / ℋ.<br>F7-F12                                                                                                    |
| Windows and dialogs         Inspector         Move to next/previous box in dialog         Select consecutive items from list         Select separate items from list         OK (or default button)         Cancel         Keypad layouts         Next Keypad layout                                                                                                    | Ctrl+Shift+I<br>Tab/Shift-Tab<br>Shift+click or drag<br>Ctrl+click<br>Return/Enter<br>Esc<br>F7–F12<br>+ (on keypad)                                                                                                    | ☆ ℋI<br>Tab/☆-Tab<br>drag<br>ℋ-click<br>Return/Enter<br>Esc / ℋ.<br>F7-F12<br>+ (on keypad)                                                                                                    |
| Windows and dialogs         Inspector         Move to next/previous box in dialog         Select consecutive items from list         Select separate items from list         OK (or default button)         Cancel         Keypad layouts         Next Keypad layout         Back to first Keypad layout                                                                                                    | Ctrl+Shift+I<br>Tab/Shift-Tab<br>Shift+click or drag<br>Ctrl+click<br>Return/Enter<br>Esc<br>F7–F12<br>+ (on keypad)<br>F7 / Shift-+                                                                                                    | ☆発I<br>Tab/☆-Tab<br>drag<br>発-click<br>Return/Enter<br>Esc / 爰.<br>F7-F12<br>+ (on keypad)<br>- (on keypad) / F7                                                                                                    |
| Windows and dialogs         Inspector         Move to next/previous box in dialog         Select consecutive items from list         Select separate items from list         OK (or default button)         Cancel         Keypad layouts         Next Keypad layout         Back to first Keypad layout         Contextual edit menu                                                                                                    | Ctrl+Shift+I<br>Tab/Shift-Tab<br>Shift+click or drag<br>Ctrl+click<br>Return/Enter<br>Esc<br>F7–F12<br>+ (on keypad)<br>F7 / Shift-+<br>Shift+F10 / right-click on selected<br>object(s)                                                        | $ \begin{array}{c} \mathbf{\Delta} \mathcal{H} \mathbf{I} \\ \hline \mathbf{Tab}/\mathbf{\Delta} \cdot \mathbf{Tab} \\ \hline \mathbf{drag} \\ \mathcal{H} \cdot \mathbf{click} \\ \hline \mathcal{H} \cdot \mathbf{click} \\ \hline \mathbf{Return/Enter} \\ \hline \mathbf{Esc} / \mathcal{H} . \\ \hline \mathbf{F7} - \mathbf{F12} \\ + (on \text{ keypad}) \\ - (on \text{ keypad}) / \mathbf{F7} \\ \hline \mathbf{Control-click on selected object(s)} \\ \end{array} $                                                                                   |
| Windows and dialogs         Inspector         Move to next/previous box in dialog         Select consecutive items from list         Select separate items from list         OK (or default button)         Cancel         Keypad layouts         Next Keypad layout         Back to first Keypad layout         Contextual edit menu         Change window                                                                                                    | Ctrl+Shift+I<br>Tab/Shift-Tab<br>Shift+click or drag<br>Ctrl+click<br>Return/Enter<br>Esc<br>F7–F12<br>+ (on keypad)<br>F7 / Shift-+<br>Shift+F10 / right-click on selected<br>object(s)<br>Alt+Tab                                             | ☆郑I<br>Tab/☆-Tab<br>drag<br>ℋ-click<br>Return/Enter<br>Esc / ℋ.<br>F7-F12<br>+ (on keypad)<br>- (on keypad) / F7<br>Control-click on selected object(s)<br>ℋ~                                                                                                    |
| Windows and dialogs         Inspector         Move to next/previous box in dialog         Select consecutive items from list         Select separate items from list         OK (or default button)         Cancel         Keypad layouts         Next Keypad layout         Back to first Keypad layout         Contextual edit menu         Change window         Hide application                                                                                | Ctrl+Shift+I<br>Tab/Shift-Tab<br>Shift+click or drag<br>Ctrl+click<br>Return/Enter<br>Esc<br>F7–F12<br>+ (on keypad)<br>F7 / Shift-+<br>Shift+F10 / right-click on selected<br>object(s)<br>Alt+Tab<br><i>none</i>                              | $\begin{array}{l} \mathbf{\Delta} \mathcal{H} \mathbf{I} \\ \hline \mathbf{Tab}/\mathbf{\Delta} \cdot \mathbf{Tab} \\ \\ drag \\ \mathcal{H} \cdot \mathrm{click} \\ \hline \mathcal{H} \cdot \mathrm{click} \\ \hline \mathcal{H} \cdot \mathrm{click} \\ \hline \mathbf{Return/Enter} \\ \hline \mathrm{Esc} / \mathcal{H} \\ \hline \mathbf{F7} - \mathbf{F12} \\ + (\mathrm{on \ keypad}) \\ - (\mathrm{on \ keypad}) / \mathbf{F7} \\ \hline \mathbf{Control-click \ on \ selected \ object(s)} \\ \hline \mathcal{H} \\ \hline \mathcal{H} \\ \end{array}$ |
| Windows and dialogs         Inspector         Move to next/previous box in dialog         Select consecutive items from list         Select separate items from list         OK (or default button)         Cancel         Keypad layouts         Next Keypad layout         Back to first Keypad layout         Contextual edit menu         Change window         Hide application         Minimize window                                                        | Ctrl+Shift+I<br>Tab/Shift-Tab<br>Shift+click or drag<br>Ctrl+click<br>Return/Enter<br>Esc<br>F7–F12<br>+ (on keypad)<br>F7 / Shift-+<br>Shift+F10 / right-click on selected<br>object(s)<br>Alt+Tab<br>none<br>none                             | ☆郑I<br>Tab/�-Tab<br>drag<br>ℋ-click<br>Return/Enter<br>Esc / ℋ.<br>F7-F12<br>+ (on keypad)<br>- (on keypad) / F7<br>Control-click on selected object(s)<br>ℋ~<br>ℋH                                                                                                    |
| Windows and dialogs         Inspector         Move to next/previous box in dialog         Select consecutive items from list         Select separate items from list         OK (or default button)         Cancel         Keypad layouts         Next Keypad layout         Back to first Keypad layout         Contextual edit menu         Change window         Hide application         Minimize window                                                        | Ctrl+Shift+I<br>Tab/Shift-Tab<br>Shift+click or drag<br>Ctrl+click<br>Return/Enter<br>Esc<br>F7–F12<br>+ (on keypad)<br>F7 / Shift-+<br>Shift+F10 / right-click on selected<br>object(s)<br>Alt+Tab<br>none<br>none                             | $\begin{array}{l} \mathbf{\Delta} \mathcal{H} \mathbf{I} \\ \mathbf{Tab}/\mathbf{\Delta} \cdot \mathbf{Tab} \\ drag \\ \mathcal{H} \cdot \mathbf{Click} \\ \mathbf{Return/Enter} \\ \mathbf{Esc} / \mathcal{H} . \\ \mathbf{F7} - \mathbf{F12} \\ + (on \ keypad) \\ - (on \ keypad) / \mathbf{F7} \\ \mathbf{Control-click} \ on \ selected \ object(s) \\ \mathcal{H} \\ \mathcal{H} \\ \mathcal{H} \\ \mathbf{H} \\ \mathcal{H} \\ \mathbf{H} \end{array}$                                                                                                    |
| Windows and dialogs         Inspector         Move to next/previous box in dialog         Select consecutive items from list         Select separate items from list         OK (or default button)         Cancel         Keypad layouts         Next Keypad layout         Back to first Keypad layout         Contextual edit menu         Change window         Hide application         Minimize window         Miscellaneous         Sibelius Reference Guide | Ctrl+Shift+I<br>Tab/Shift-Tab<br>Shift+click or drag<br>Ctrl+click<br>Return/Enter<br>Esc<br>F7–F12<br>+ (on keypad)<br>F7 / Shift-+<br>Shift+F10 / right-click on selected<br>object(s)<br>Alt+Tab<br>none<br>F1                               | ☆郑I<br>Tab/�-Tab<br>drag<br>ℋ-click<br>Return/Enter<br>Esc / ℋ.<br>F7-F12<br>+ (on keypad)<br>- (on keypad) / F7<br>Control-click on selected object(s)<br>ℋ~<br>ℋH<br>ℋM                                                                                                    |
| Windows and dialogs         Inspector         Move to next/previous box in dialog         Select consecutive items from list         Select separate items from list         OK (or default button)         Cancel         Keypad layouts         Next Keypad layout         Back to first Keypad layout         Contextual edit menu         Change window         Hide application         Minimize window         Sibelius Reference Guide         Print         | Ctrl+Shift+I<br>Tab/Shift-Tab<br>Shift+click or drag<br>Ctrl+click<br>Return/Enter<br>Esc<br>F7–F12<br>+ (on keypad)<br>F7 / Shift-+<br>Shift+F10 / right-click on selected<br>object(s)<br>Alt+Tab<br>none<br>none<br>F1<br>Ctrl+P             | $\begin{array}{l} \mathbf{\Delta} \mathcal{H} \mathbf{I} \\ \mathbf{Tab}/\mathbf{\Delta} \cdot \mathbf{Tab} \\ drag \\ \mathcal{H} \cdot \mathbf{Click} \\ \mathbf{Return/Enter} \\ \mathbf{Esc} / \mathcal{H} . \\ \mathbf{F7} - \mathbf{F12} \\ + (on keypad) \\ - (on keypad) / \mathbf{F7} \\ \mathbf{Control-click on selected object(s)} \\ \mathcal{H} \sim \\ \mathcal{H} \mathbf{H} \\ \mathcal{H} \mathbf{M} \\ \mathcal{H} \mathbf{M} \\ \mathcal{H} \mathbf{P} \end{array}$                                                                          |
| Windows and dialogsInspectorMove to next/previous box in dialogSelect consecutive items from listSelect separate items from listOK (or default button)CancelKeypad layoutsNext Keypad layoutBack to first Keypad layoutContextual edit menuChange windowHide applicationMinimize windowSibelius Reference GuidePrintPreferences                                                                                                    | Ctrl+Shift+I<br>Tab/Shift-Tab<br>Shift+click or drag<br>Ctrl+click<br>Return/Enter<br>Esc<br>F7–F12<br>+ (on keypad)<br>F7 / Shift-+<br>Shift+F10 / right-click on selected<br>object(s)<br>Alt+Tab<br>none<br>F1<br>Ctrl+P<br>Ctrl+P<br>Ctrl+, | ☆郑I<br>Tab/�-Tab<br>drag<br>#-click<br>Return/Enter<br>Esc / ℋ.<br>F7-F12<br>+ (on keypad)<br>- (on keypad) / F7<br>Control-click on selected object(s)<br>#~<br>ℋH<br>ℋM<br>#別<br>#別                                                                                                    |